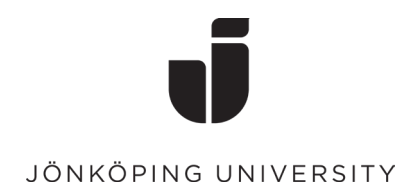

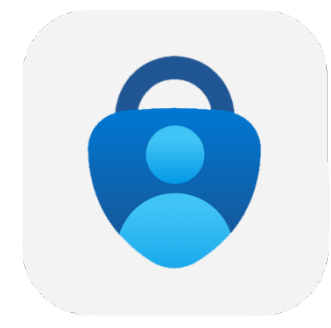

## **Configure MFA with Windows Hello**

The first time you log in to a new computer, you need to confirm your login with MFA. Here's a guide if you haven't set up MFA before.

- Follow the steps to log in with your JU account on your computer
- Here you can choose to use facial recognition to log in to your computer. (This is not a requirement)

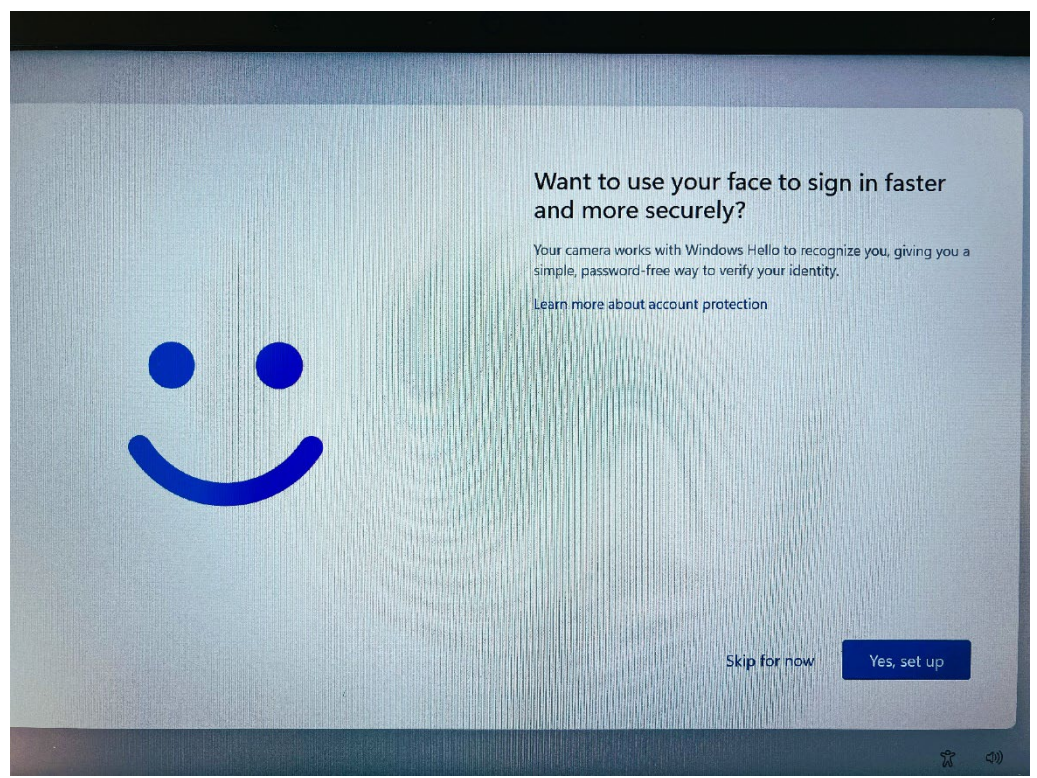

## Click OK

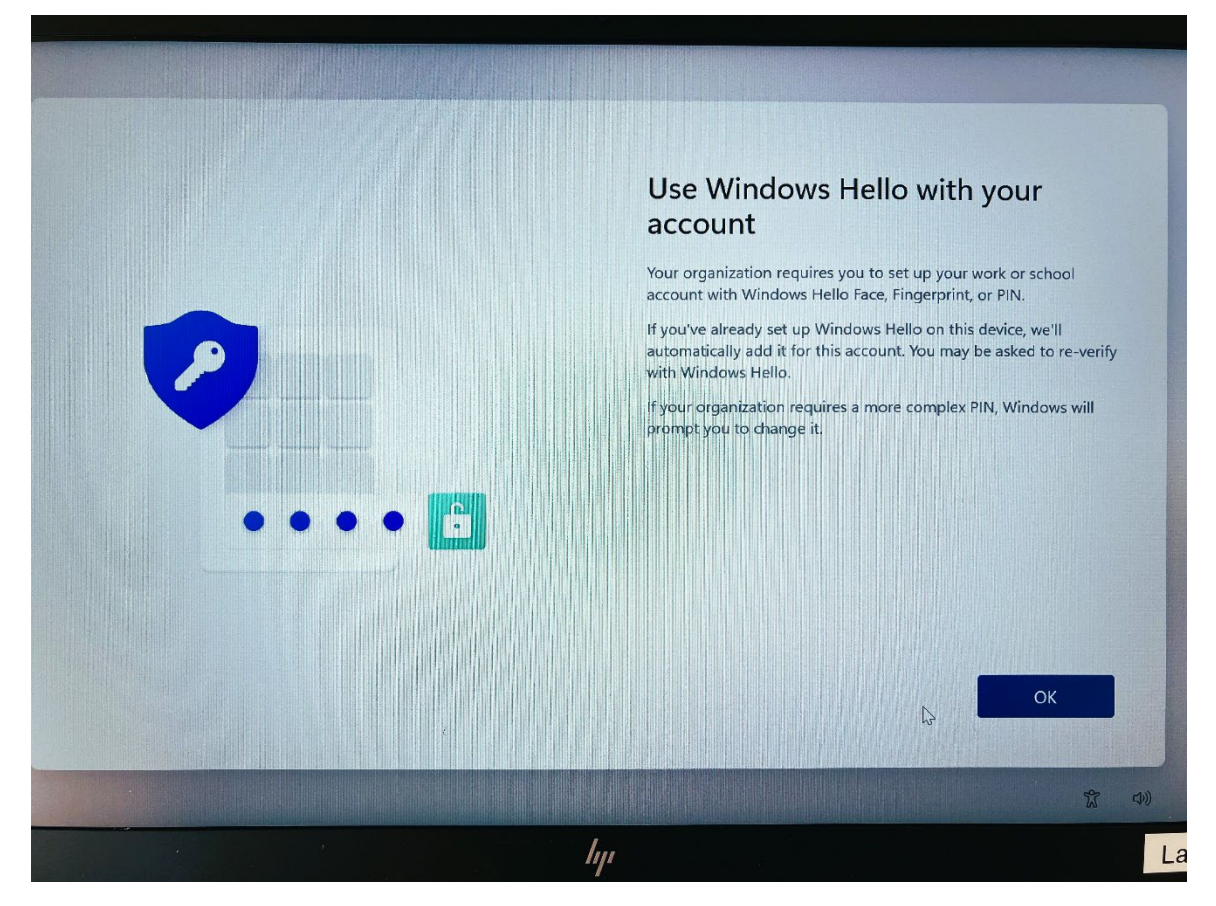

Now it's time to set up MFA using your Microsoft Authenticator app Click Next

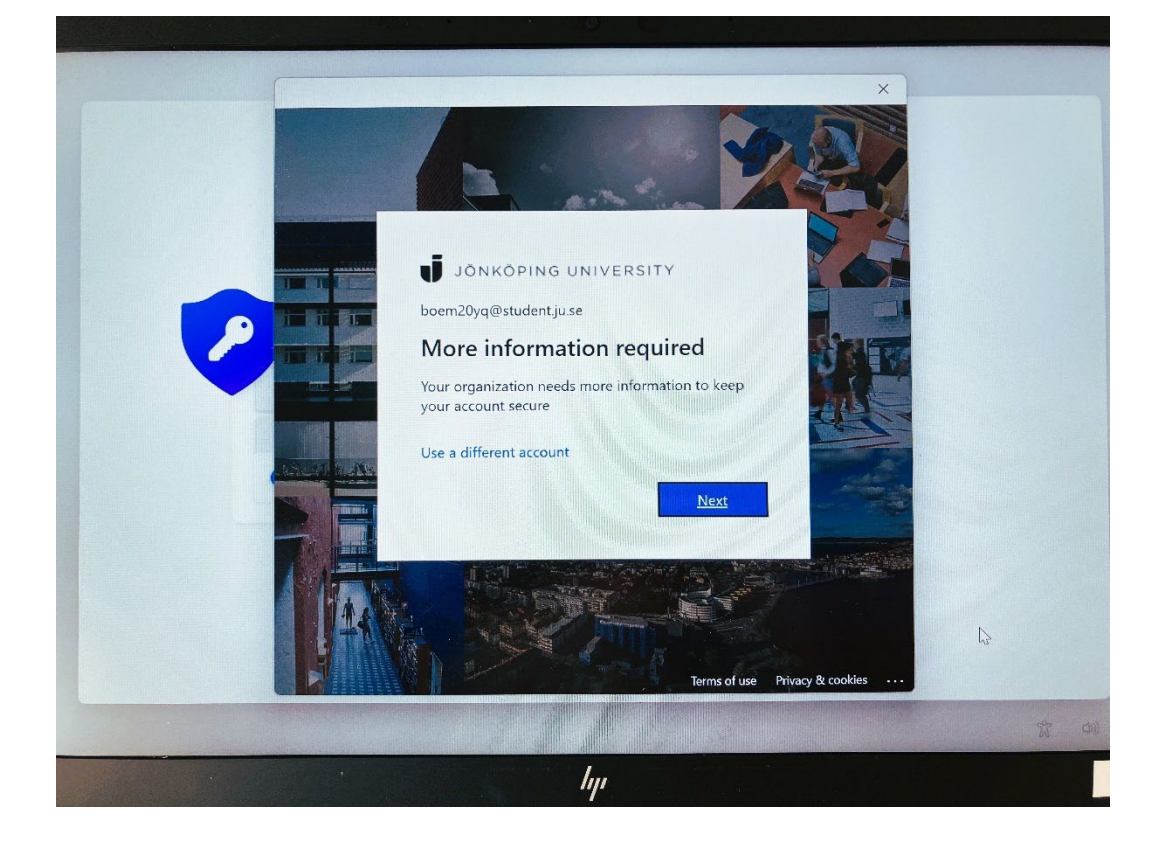

• Before you continue, you need to download the Microsoft Authenticator app on your phone. Install from the **AppStore** on an Apple device or from **Google Play** on an Android device.

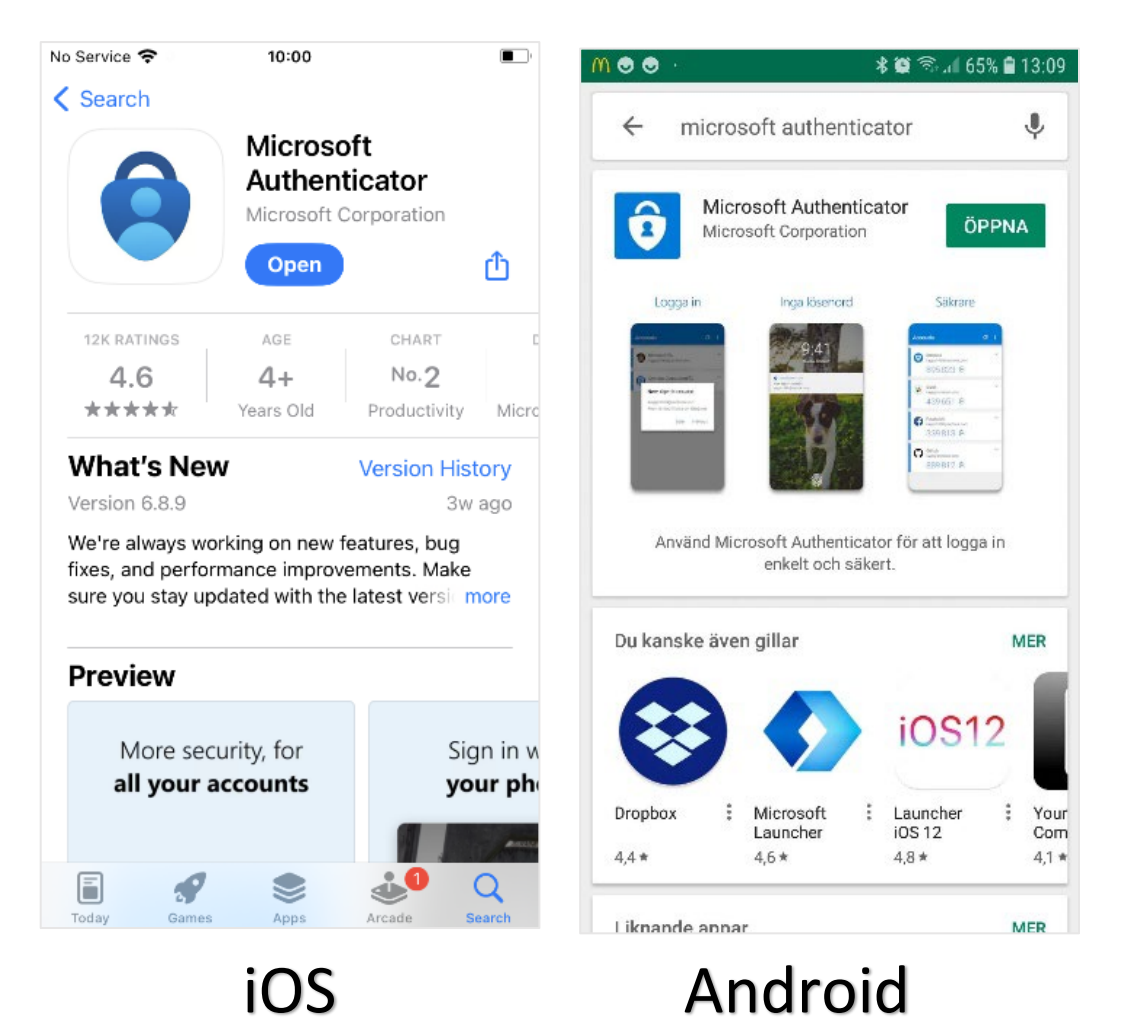

• Once the app is installed on the phone you want to use for the sign-in, select **Next** followed by **Next** again on the "Set up your account" dialog box.

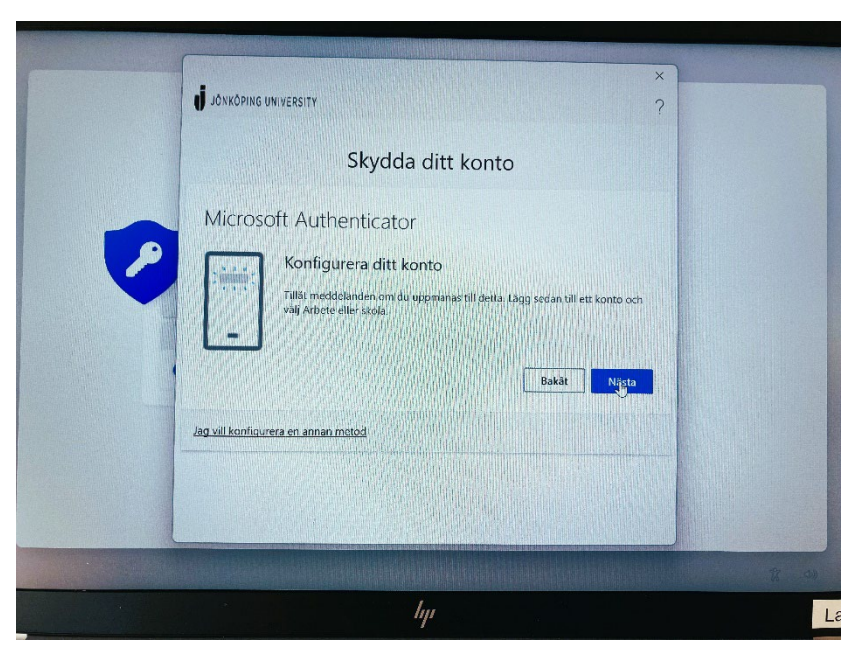

Open Microsoft Authenticator on mobile. Select Add account (or click the ad-sign)
followed by Work or school account.

Scan the QR code that appears on the screen. <mark>(Don't forget to allow Notifications on your</mark> <mark>phone if desired)</mark>

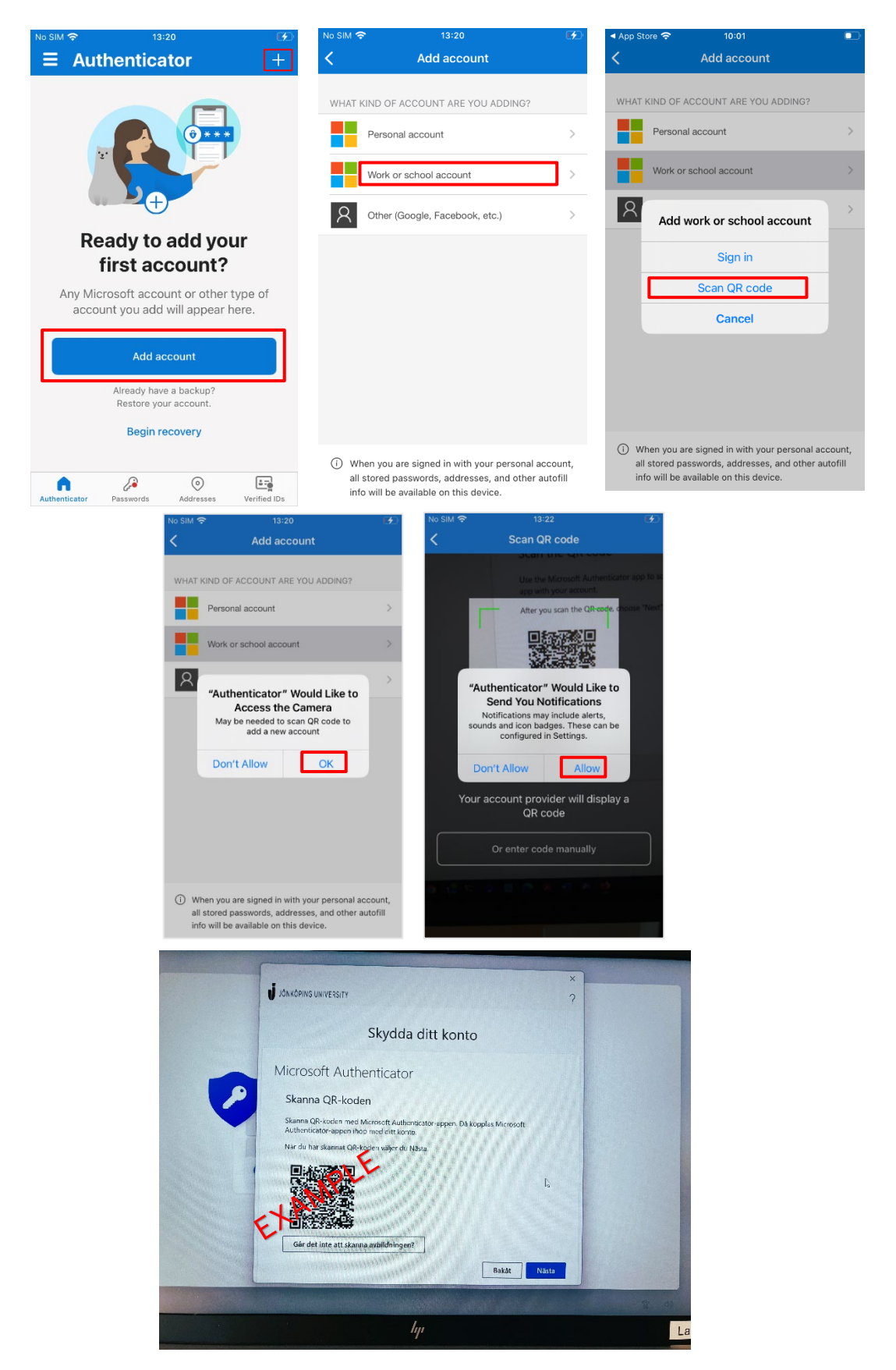

• When the QR code is scanned, the account should appear in Microsoft Authenticator as shown below. Select **Next** on the screen to test the confirmation. Enter the number into the Authenticator app that appears on the screen.

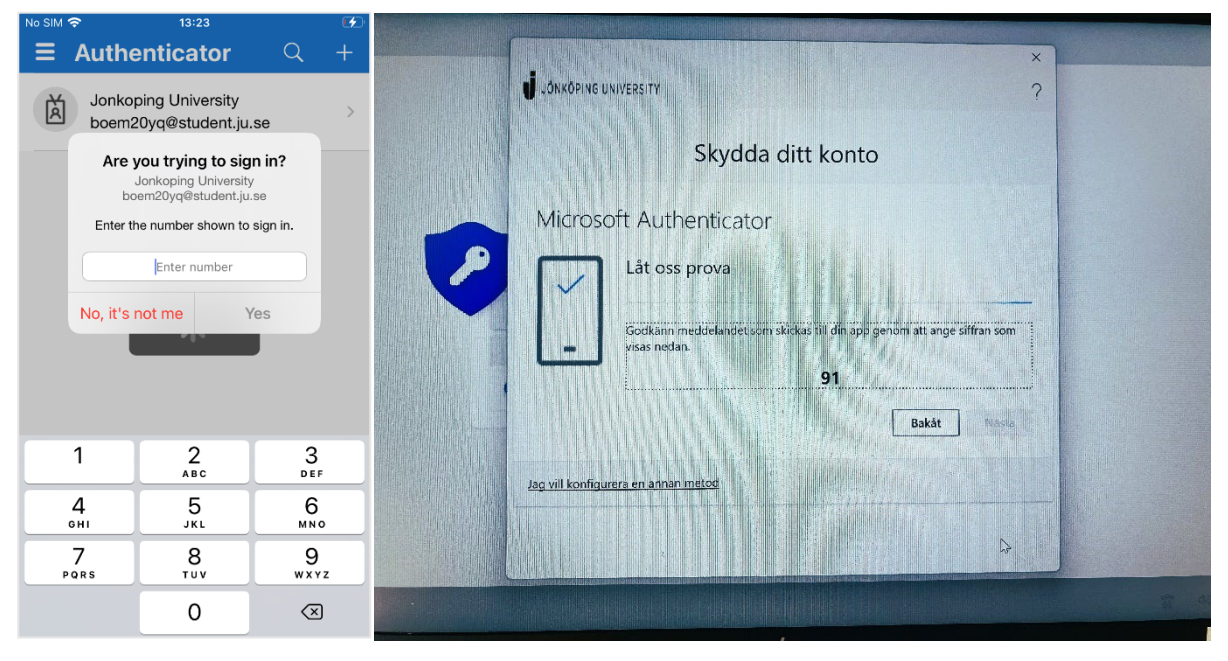

## Click Next.

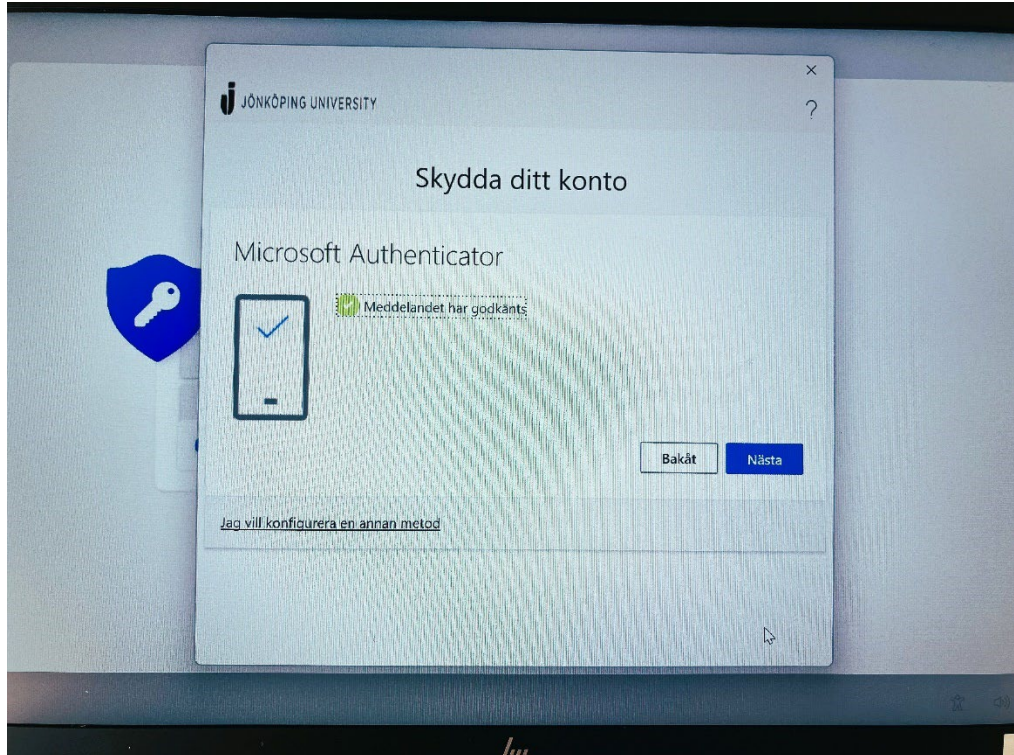

• Now everything should be Ready and you can continue the PIN setup and later login to Windows.